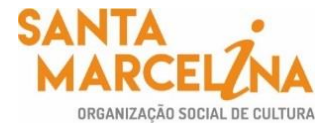

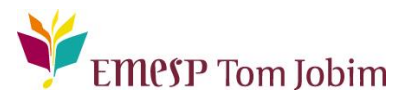

## SECRETARIA PEDAGÓGICA – COMUNICADO 49/2022 PRORROGAÇÃO DAS MATRÍCULAS DOS CURSOS LIVRES 2022 – ALUNOS(AS) APROVADOS(AS)

### Prezado(a) Candidato(a) Aprovado(a) nos Cursos Livres 2022,

Conforme cronograma do processo seletivo dos Cursos Livres 2022 e Comunicado de nº 41/2022, o qual foi enviado aos(às) senhores(as) em 03(três) ocasiões, a saber: dias 17/03/2022, 21/03/2022 e 23/03/2022, o período de matrícula aconteceu de 18 a 24 de março de 2022.

Sendo assim, por meio deste comunicado, informamos que prorrogaremos o prazo para realização das matrículas online até a próxima terça-feira, isto é, até as 23h59 do dia 29/03/2022. Para tanto, gostaríamos de registrar que **após finalização do prazo de prorrogação, as vagas remanescentes serão disponibilizadas aos(às) suplentes**, cujos nomes constam nas listas de espera, seguindo-se rigorosamente a ordem de classificação. Diante do exposto, recomendamos que não deixam para realizar a matrícula em período próximo ao término do prazo, pois não nos responsabilizaremos por qualquer intercorrência que eventualmente possa acontecer. Por fim, lembramos que a participação nas aulas e atividades relativas aos Cursos Livres 2022 é obrigatória para que o(a) aluno(a) esteja regularmente matriculado(a).

N° de Matrícula: [NÚMERO DE MATRÍCULA] / e a sua senha (data de nascimento com seis dígitos – ddmmaa).

# ATENÇÃO: Relação de documentos necessários para realização das matrículas. Todos os documentos solicitados devem ser salvos no portal do(a) aluno(a). Sendo assim, não será necessário o comparecimento à EMESP Tom Jobim para entrega dos mesmos.

- I Foto 3x4 recente;
- Cópia do comprovante de residência atual;
- Cópia do R.G.;
- Cópia do CPF;
- Declaração de Matrícula no Ensino Regular ou Superior;
- Cópia do R.G. e CPF do responsável do aluno(a), apenas para menores de 18 anos.

#### Etapas para realização da sua matrícula online para o ano letivo 2022 (prazo de prorrogação):

**ETAPA I:** Por gentileza, acesse o portal do(a) aluno(a) - (aluno@net) até **29/03/2022** e atualize os seus dados cadastrais. Lembramos que as informações relacionadas à EMESP Tom Jobim continuam sendo enviadas por meio de comunicados/informativos oficiais ao endereço eletrônico disponibilizado no e-mail de cadastro do formulário de matrícula.

> Acesse à opção: Acadêmico>>Atualização de Dados Cadastrais.

| Aluno@Ne                              | t                       |                                                                                            |
|---------------------------------------|-------------------------|--------------------------------------------------------------------------------------------|
| Acadêmico Protocolo Informes Bib      | lioteca Segurança Selev | cionar Ano e P.Letivo<br>022/0 - CL PREPARATÓRIO DE INSTRUMENTO P/1ºCICLO - VIOLINO (PM) V |
| Bem-vindo,                            |                         |                                                                                            |
| Recentes: > Avisos > Dados cadastrais | >                       |                                                                                            |
| Acadêmico                             |                         |                                                                                            |
| Horário de<br>aulas                   |                         |                                                                                            |
| Calendário de<br>aulas                |                         |                                                                                            |
| Consultar dados<br>cadastrais         |                         |                                                                                            |
| Confirmação de                        |                         |                                                                                            |
| Atualização de<br>Zados<br>Cadastrais |                         |                                                                                            |
| Anexar<br>documentos                  |                         |                                                                                            |

**ETAPA 2:** O formulário de matrícula estará disponível no portal do(a) aluno(a) - aluno@net. Por favor, preencha o formulário de matrícula de acordo com o seu curso. Todos os campos devem ser preenchidos corretamente e todas as páginas assinadas nos locais indicados. Para alunos(as) menores de idade, solicitamos que o(a) responsável legal preencha e assine os formulários de matrícula. Após preenchimento do formulário, solicitamos que o documento seja salvo no aluno@net, conforme prints das telas abaixo.

#### I. Como baixar o formulário de matrícula no portal do(a) aluno(a) – aluno@net:

- Acesse a página da EMESP Tom Jobim [http://www.emesp.org.br];
- Clique no link alunos, localizado no lado esquerdo superior da página;
- Clique em <u>Aluno@Net</u>, localizado no menu do lado esquerdo da página e será redirecionado (a) à página na qual digitará o número de registro da matrícula da EMESP e a sua senha (data de nascimento com seis dígitos ddmmaa);
- Clique no ícone Informes e depois em Avisos;
- ✓ Em Avisos, clique no Formulário de Matrícula e o sistema disponibilizará um link para acesso ao arquivo.

| Wae Alune                              | o@Net                                                       |                                                                      |
|----------------------------------------|-------------------------------------------------------------|----------------------------------------------------------------------|
| Acadêmico Protocolo Info<br>Bem-vindo, | Biblioteca Sequrança Selecionar Ano<br>Biblioteca Sequrança | e P.Letivo<br>PREPARATÓRIO DE INSTRUMENTO P/1ºCICLO - VIOLINO (PM) V |
| Recentes: > Dados cadastra             | ais > > Avisos                                              |                                                                      |
| Informes                               | Avisos                                                      | HnWaAvs.v2                                                           |
| Comunicados                            |                                                             |                                                                      |
| Avisos                                 | Avisos                                                      |                                                                      |
|                                        |                                                             |                                                                      |
|                                        | FORMULÁRIO DE MATRÍCULA - CURSOS LIVRES 2022                | 14/03/2022                                                           |

✓ Ao clicar no documento, o sistema disponibilizará um link para acesso ao arquivo. Clique no link.

| Wae Alund                                 | o@Net                                                               |                                                                                                    |
|-------------------------------------------|---------------------------------------------------------------------|----------------------------------------------------------------------------------------------------|
| Acadêmico Protocolo Infor<br>Bem-vindo    | mes Biblioteca Sequrança                                            | Selecionar Ano e P.Letivo<br>1. 2022/0 - CL PREPARATÓRIO DE INSTRUMENTO P/1ºCICLO - VIOLINO (PM) V                                                                                                    |
| Recentes: > Dados cadastrai               | is > > Avisos > Aviso/Circular-Detalhe                              |                                                                                                    |
| Informes                                  | Consultar aviso                                                     | HnWaAvsC.v1                                                                                                    |
| 📑 Comunicados                             | Dados do aviso                                                      |                                                                                                    |
| Avisos                                    | €                                                                   |                                                                                                    |
|                                           | FORMULÁRIO DE MATRÍCULA -<br>http://emesp.org.br/wp-content/uploads | CURSOS LIVRES 2022<br>s/sites/2/2022/03/FORMULARIO-DE-MATRICULA-CURSO-LIVRE-2022pdf                                                                                                    |
| <ul> <li>✓ Faça o<br/>formulái</li> </ul> | download, clicando no í<br>rio, conforme tela abaixo                | ícone 🚺 para baixar o arquivo e realizar o preenchimento do<br>o:                                                                                                    |
| Wae Alun                                  | o@Net                                                               |                                                                                                    |
| Acadêmico Protocolo Info                  | ormes Biblioteca Segurança                                          | Selecionar Ano e P.Letivo<br>1. 2022/0 - CL PREPARATÓRIO DE INSTRUMENTO P/1ºCICLO - VIOLINO (PM) V                                                                                                    |
|                                           | ARIO-DE-MATRICUL 1 /                                                | 4   - 67% +   🗄 🔕 🛃 🖶 🖶                                                                                                    |
|                                           |                                                                     | Emesp Bacela de Másica do Estado<br>de São Paulo : Tem Adim                                                                                                    |
|                                           |                                                                     | FORMULÁRIO DE MATRÍCULA DE ALUNOS(AS)<br>CURSOS LIVRES – ANO LETIVO 2022                                                                                                    |
|                                           |                                                                     | Nome Completo:                                                                                                    |
|                                           | 1                                                                   | RM [Registro de Matricula]: Curso:                                                                                                    |
|                                           |                                                                     | Professor (a):                                                                                                    |
|                                           |                                                                     |                                                                                                    |
|                                           |                                                                     | Declaro efetuar minha matricula neste curso, nos seguintes dias e horários como indicado no agendamento abaixo, tendo ciência<br>que atende aos (ás) alunos (as) dos <b>Cursos Livres.</b>                                                                                                    |
|                                           |                                                                     | Tenho conhecimento do conteúdo do Manual do Aluno 2022.                                                                                                    |
|                                           | 2                                                                   | Tenho conhecimento de que as informações relacionadas à EMESP Tom Jobim serão enviadas por meio de<br>comunicados/informativos oficiais ao endereço eletrônico disponibilizado como e-mail principal, o qual foi preenchido por<br>mim no formulário de matrícula para que o mesmo seja cadastrado no portal do aluno (Aluno@net). É de minha inteira<br>responsabilidade o acompanhamento dos informativos/comunicados, assim como a atualização dos dados cadastrais para<br>recebimento dos mesmos. |
|                                           |                                                                     | Agendamento do Curso:                                                                                                    |
|                                           |                                                                     |                                                                                                    |

 Como enviar o seu formulário de matrícula preenchido e assinado, bem como os demais documentos solicitados para efetivação da sua rematrícula online no portal do(a) aluno(a) – aluno@net:

Página 3|9

✓ Acessar o menu Acadêmico e clicar na nova opção disponível: ANEXAR DOCUMENTOS. Anexar os documentos conforme indicados abaixo:

| wae Alun                                                              | o@Net                                                                                      |                                        |                               |                  |
|-----------------------------------------------------------------------|--------------------------------------------------------------------------------------------|----------------------------------------|-------------------------------|------------------|
| Académico Protocolo Infe<br>Bern-Vindo,<br>Recentes: > Dados cadastri | Biblioteca     Sequrança       sis > Avisos > Aviso/Circular-Detalhe > > Anexar documentos | ar Ano e P.Letivo<br>/0 - CL PREPARAT( | ÓRIO DE INSTRUMENTO P/1ºCICLO | - VIOLINO (PM) 🗙 |
| Acadêmico                                                             | Anexar documentos                                                                          |                                        |                               | HnWaMto.v1       |
| <ul> <li>Horário de<br/>aulas</li> </ul>                              | Documentos                                                                                 |                                        |                               |                  |
| Calendário de<br>aulas                                                | Clique em "Anexar" para inserir o(s) do                                                    | ocumento(s) so                         | olicitado(s):                 |                  |
| Consultar dados                                                       |                                                                                            |                                        | Nome do arquivo               |                  |
| cadastrais                                                            | RG                                                                                         | Anexar                                 |                               |                  |
| 🧹 Confirmação de                                                      | Foto 3x4                                                                                   | Anexar                                 |                               |                  |
| matrícula                                                             | R.G - Responsavél do(a) aluno(a)                                                           | Anexar                                 |                               |                  |
| Atualização de                                                        | Comprovante de residência                                                                  | Anexar                                 |                               |                  |
| 🛃 Dados                                                               | CPF                                                                                        | Anexar                                 |                               |                  |
| Cadastrais                                                            | Comprovante de Matricula - Ensino Regula                                                   | r Anexar                               |                               |                  |
| documentos                                                            | Formulário de matrícula                                                                    | Anexar                                 |                               |                  |

- ATENÇÃO: Orientamos que os documentos informados acima já estejam salvos em seu computador ou celular para que possa anexar com mais facilidade.
- Clique no botão Anexar em cada documento indicado e depois em Escolher Arquivo. Localize o arquivo em seu computador ou celular. Por último, clique em Gravar para carregar o arquivo, conforme telas indicadas abaixo:

| Acadêmico                     | Anexar documentos                                                                                                    |              | HnWaMto.v1                                 |  |  |  |  |  |  |
|-------------------------------|----------------------------------------------------------------------------------------------------|--------------|--------------------------------------------|--|--|--|--|--|--|
| Calendário de<br>aulas        | Documentos                                                                                                    |              |                                            |  |  |  |  |  |  |
| Consultar dados<br>cadastrais | Clique em "Anexar" para inserir o(s) doc                                                                             | umento(s) so | olicitado(s):                              |  |  |  |  |  |  |
| Matrícula -                   |                                                                                                    |              | Nome do arquivo                            |  |  |  |  |  |  |
| 🖌 Escolha de                  | RG                                                                                                    | Anexar       |                                            |  |  |  |  |  |  |
| Turmas                        | Foto 3x4                                                                                                    | Anexar       |                                            |  |  |  |  |  |  |
| Atualização de                | R.G - Responsavél do(a) aluno(a)                                                                                     | Anexar       |                                            |  |  |  |  |  |  |
| Dados<br>Cadastrais           | Comprovante de residência                                                                                            | Anexar       |                                            |  |  |  |  |  |  |
| Caudsulais                    | CPF                                                                                                    | Anexar       |                                            |  |  |  |  |  |  |
| documentos                    | Comprovante de Matricula - Ensino Regular                                                                            | Anexar       |                                            |  |  |  |  |  |  |
|                               | Formulário de matrícula                                                                                              | Anexar       |                                            |  |  |  |  |  |  |
|                               | Por favor, selecione o documento solicitar<br>Formulário de matrícula<br>Escolher arquivo Nenhum lecionado<br>Gravar | do. Após car | regar o arquivo, clique no botão "Gravar": |  |  |  |  |  |  |

Página 4|9

| Acadêmico                     | Anexar documentos                                                |                | HnWaMto.v1                                                           |  |  |  |  |  |  |
|-------------------------------|------------------------------------------------------------------|----------------|----------------------------------------------------------------------|--|--|--|--|--|--|
| Calendário de<br>aulas        | Documentos                                                       |                |                                                                      |  |  |  |  |  |  |
| Consultar dados<br>cadastrais | Clique em "Anexar" para inserir o(s) documento(s) solicitado(s): |                |                                                                      |  |  |  |  |  |  |
| Matrícula -                   |                                                                  |                | Nome do arquivo                                                      |  |  |  |  |  |  |
| 🖌 Escolha de                  | RG                                                               | Anexar         |                                                                      |  |  |  |  |  |  |
| Turmas                        | Foto 3x4                                                         | Anexar         |                                                                      |  |  |  |  |  |  |
| Atualização de                | R.G - Responsavél do(a) aluno(a)                                 | Anexar         |                                                                      |  |  |  |  |  |  |
| M Dados                       | Comprovante de residência                                        | Anexar         |                                                                      |  |  |  |  |  |  |
| Caudstrais                    | CPF                                                              | Anexar         |                                                                      |  |  |  |  |  |  |
| documentos                    | Comprovante de Matricula - Ensino<br>Regular                     | Anexar         |                                                                      |  |  |  |  |  |  |
|                               | Formulário de matrícula                                          |                | FORMULÁRIO DE MATRÍCULA - CURSO REGULAR DE FORMAÇÃO 1º<br>CICLO_2022 |  |  |  |  |  |  |
|                               | Por favor, selecione o documento s<br><b>RG</b>                  | olicitado. Apo | ós carregar o arquivo, clique no botão "Gravar":                     |  |  |  |  |  |  |
|                               | Escolher arquivo Nenhum leciona                                  | do             |                                                                      |  |  |  |  |  |  |
|                               | Gravar                                                           |                |                                                                      |  |  |  |  |  |  |

- ✓ Realizar o mesmo procedimento em todos os documentos obrigatórios solicitados acima.
- Os documentos serão validados posteriormente pela Secretaria Acadêmica e enviaremos um e-mail com a confirmação dos dados.
- Caso salve algum documento por engano, por favor, entre em contato com a Secretaria Acadêmica para solicitar a exclusão do arquivo e a liberação para novo procedimento.

**ETAPA 3:** Caso seja constatado inconsistências nos documentos enviados, entraremos em contato para regularização dos dados. Lembramos que no portal do(a) aluno(a) - aluno@net, também é possível consultar informações sobre o seu curso, disciplinas, horários, calendário acadêmico, além de atualizar seus dados pessoais quando necessário, bem como solicitar requerimentos para diversos assuntos e documentos acadêmicos.

**ETAPA 4:** Dando continuidade aos nossos processos acadêmicos, informamos os próximos procedimentos para regularização das matrículas dos(as) alunos(as), com a realização dos agendamentos das turmas conforme lista publicada no site referente ao ano letivo de 2022.

Para realização dos agendamentos, por gentileza, verifique o passo a passo a seguir:

#### I) Módulo Acadêmico - Agendamento das disciplinas

> Selecione o Ano e P.Letivo no canto superior direito da tela. Acesse o item Acadêmico:

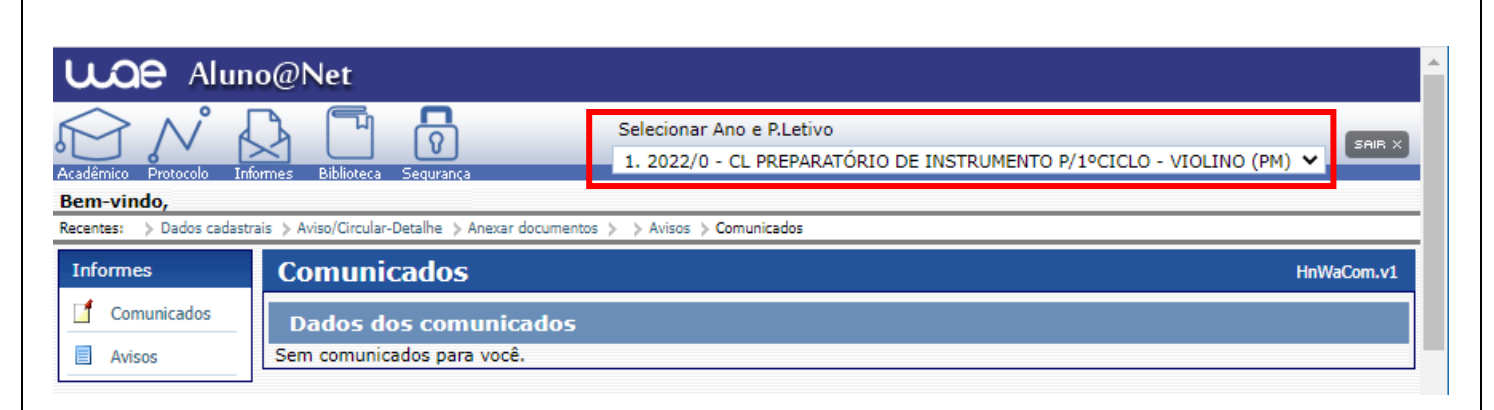

### > No menu do Acadêmico, escolha a opção: Confirmação de matrícula.

| CAL Aluno@Net                                                                      |                                                                                                    |
|------------------------------------------------------------------------------------|----------------------------------------------------------------------------------------------------|
| Acadêmico Protocolo Informes Biblioteca Segurança                                  | Selecionar Ano e P.Letivo<br>1. 2022/0 - CL PREPARATÓRIO DE INSTRUMENTO P/1ºCICLO - VIOLINO (PM) V |
| Bem-vindo,<br>Recentes: Dados cadastrais Daviso/Circular-Detalhe Davear documentos | s > Avisos > Comunicados >                                                                         |
| Acadêmico                                                                          |                                                                                                    |
| Horário de<br>aulas                                                                |                                                                                                    |
| Calendário de<br>aulas                                                             |                                                                                                    |
| Consultar dados<br>cadastrais                                                      |                                                                                                    |
| <ul> <li>Confirmação de<br/>matrícula</li> </ul>                                   |                                                                                                    |
| Atualização de<br>2 Dados<br>Cadastrais                                            |                                                                                                    |
| Anexar<br>documentos                                                               |                                                                                                    |

> MATRÍCULA ON-LINE – Por gentileza, leia o texto com orientações sobre os agendamentos:

|                                        | Selecionar Ano e P.Letivo                                                                                                    |  |  |  |  |  |  |  |  |  |  |
|----------------------------------------|----------------------------------------------------------------------------------------------------|--|--|--|--|--|--|--|--|--|--|
| Acadêmico Protocolo Info               | ormes Biblioteca Segurança                                                                                                    |  |  |  |  |  |  |  |  |  |  |
| Bem-vindo,<br>Recentes: Dados cadastro | ais > Aviso/Circular-Detalhe > Anevar documentos > Comunizados > Matricula > Avisos > > Matricula-Confirmação                                                                                                    |  |  |  |  |  |  |  |  |  |  |
| Acadêmico                              | EMESP TOM JOBIM - MATRÍCULA ON-LINE CURSOS LIVRES 2022                                                                                                    |  |  |  |  |  |  |  |  |  |  |
| Horário de<br>aulas                    | Dados Gerais                                                                                                    |  |  |  |  |  |  |  |  |  |  |
| Calendário de                          | Aluno                                                                                                    |  |  |  |  |  |  |  |  |  |  |
| Consultar dados                        | Ano/Período Letivo 2022 0<br>Curso CL6N CURSO LIVRE CORAL                                                                                                    |  |  |  |  |  |  |  |  |  |  |
| Confirmação de matrícula               | Turno TARDE<br>Matrícula confirmada NÃO                                                                                                    |  |  |  |  |  |  |  |  |  |  |
| Atualização de<br>📝 Dados              |                                                                                                    |  |  |  |  |  |  |  |  |  |  |
| Cadastrais                             | Orientação                                                                                                    |  |  |  |  |  |  |  |  |  |  |
| Anexar<br>documentos                   | PREZADO(A) ALUNO(A),                                                                                                    |  |  |  |  |  |  |  |  |  |  |
|                                        | SEJA BEM-VINDO(A) A EMESP TOM JOBIM                                                                                                    |  |  |  |  |  |  |  |  |  |  |
|                                        | PEDIMOS, POR GENTILEZA, QUE VERIFIQUE AS TURMAS DISPONÍVEIS PARA O SEU CURSO, CONFORME LISTA PUBLICADA NO SITE NA OPÇÃO "CONSULTAR TURMAS".<br>POSTERIORMENTE, AGENDE SOMENTE A TURMA CORRESPONDENTE COM A LISTA DO SITE CLICANDO NA OPÇÃO "INSERIR NA TURMA". APÓS SELECIONAR A TURMA<br>DO SEU CURSO, CLIQUE EM "CONFIRMAR MATRÍCULA" AO FINAL DA TELA. |  |  |  |  |  |  |  |  |  |  |
|                                        | ATENÇÃO: CASO NÃO TENHA MAIS VAGAS NA TURMA SELECIONADA, O LINK DE "INSERIR NA TURMA" NÃO APARECERÁ. SENDO ASSIM, VERIFIQUE AS DEMAIS<br>OPÇÕES PARA AGENDAMENTO.<br>CASO A TURMA NÃO SEJA AGENDADA, SUA REMATRÍCULA NÃO PODERÁ SER VALIDADA PELA SECRETARIA ACADÊMICA.                                                                                   |  |  |  |  |  |  |  |  |  |  |
|                                        | É MUITO IMPORTANTE QUE OS SEUS DADOS CADASTRAIS ESTEJAM ATUALIZADOS NO SISTEMA PARA RECEBIMENTO DOS COMUNICADOS. CASO PRECISE ALTERAR<br>ALGUMA INFORMAÇÃO, POR FAVOR, ATUALIZE CLICANDO NO MENU "ACADÊMICO" E EM "ATUALIZAÇÃO DE DADOS CADASTRAIS".                                                                                                    |  |  |  |  |  |  |  |  |  |  |
|                                        | PARA EFETIVAÇÃO DA MATRÍCULA, PEDIMOS TAMBÉM QUE OS SEUS DOCUMENTOS SEJAM ANEXADOS CORRETAMENTE NO SISTEMA ACADÊMICO (ALUNO@NET) EM<br>"ACADÊMICO" E EM "ANEXAR DOCUMENTOS". SE AINDA HOUVER PENDÊNCIAS NOS DOCUMENTOS OBRIGATÓRIOS, POR GENTILEZA, ENVIE OU ENTREGUE ATÉ A DATA<br>DE INÍCIO DAS AULAS NA SECRETARIA ACADÊMICA, NO 2º ANDAR.             |  |  |  |  |  |  |  |  |  |  |
|                                        | EM CASO DE DÚVIDAS, POR FAVOR, ENTRE EM CONTATO COM A SECRETARIA NOS TELEFONES: (11) 3585-9889 OU (11) 3221-0750, DE SEGUNDA A SEXTA-FEIRA,<br>DAS 09H ÀS 12H E DAS 13H ÀS 19H, OU PELO ENDEREÇO ELETRÔNICO: secretaria.aluno@emesp.org.br.                                                                                                    |  |  |  |  |  |  |  |  |  |  |
|                                        | DESEJAMOS A TODOS(AS) UM EXCELENTE ANO LETIVO 2022!                                                                                                    |  |  |  |  |  |  |  |  |  |  |

Turmas do Curso Livre. Clique em Inserir na turma para realizar o agendamento, conforme inscrição realizada e lista publicada no site do referido curso.

| Série Código Disciplina  | Situação Turma Opção Matrícula                                                    | rulada Consultar turmas |  |  |  |  |  |  |  |  |  |
|--------------------------|-----------------------------------------------------------------------------------|-------------------------|--|--|--|--|--|--|--|--|--|
| Horário de aulas         | 1 CLEN CURSO LIVRE CORAL Regular Insent na turma Nao Matriculada Consultar turmas |                         |  |  |  |  |  |  |  |  |  |
| Horário de Segunda Terça | Quarta Quinta                                                                     | Sexta Sábado            |  |  |  |  |  |  |  |  |  |
| Das 12:30 às<br>13:30    |                                                                                   |                         |  |  |  |  |  |  |  |  |  |
| Das 13:30 às<br>14:30    |                                                                                   |                         |  |  |  |  |  |  |  |  |  |
| Das 14:30 às<br>15:30    |                                                                                   |                         |  |  |  |  |  |  |  |  |  |

Antes de escolher a turma, verifique as opções com os dias e horários na grade disponível no início do comunicado. Escolha a turma no botão Inserir na Turma.

| Confirmação de Matrícula - Escolha de Turma |            |                     |               |                      |                  |                       |     |     |     |     | HnV | /aMtcE.v1 |
|---------------------------------------------|------------|---------------------|---------------|----------------------|------------------|-----------------------|-----|-----|-----|-----|-----|-----------|
| Di                                          | sciplina   | 1                   |               |                      |                  |                       |     |     |     |     |     |           |
| I                                           | Disciplina | CL6N CURSO LIV      | /RE CORAL     |                      |                  |                       |     |     |     |     |     |           |
| Tu                                          | irmas      |                     |               |                      |                  |                       |     |     |     |     |     |           |
|                                             | Turma      | Vagas na turma      | Vagas para DP | Vagas para adaptação | Opção            | Horário da(s) aula(s) |     |     |     |     |     |           |
| 1                                           | CL1022     | 30                  | 0             | 0                    | Inserir na Turma |                       | Seg | Ter | Qua | Qui | Sex | Sáb       |
|                                             | CL CORAL   | PARA ADULTOS INICIA | ANTE          |                      |                  | 14:30 até 15:30       | Α   |     |     |     |     |           |
|                                             |            |                     |               |                      | 15:30 até 16:30  | Α                     |     |     |     |     |     |           |
|                                             | Turma      | Vagas na turma      | Vagas para DP | Vagas para adaptação | Opção            | Horário da(s) aula(s) |     |     |     |     |     |           |
| 2                                           | CLI023     | 30                  | 0             | 0                    | Inserir na Turma |                       | Seg | Ter | Qua | Qui | Sex | Sáb       |
|                                             | CL CORAL   | PARA ADULTOS INICIA | ANTE          |                      |                  | 13:30 até 14:30       |     |     |     | Α   |     |           |
|                                             |            |                     |               |                      |                  | 14:30 até 15:30       |     |     |     | Α   |     |           |
|                                             | Turma      | Vagas na turma      | Vagas para DP | Vagas para adaptação | Opção            | Horário da(s) aula(s) |     |     |     |     |     |           |
| 3                                           | CLI024     | 30                  | 0             | 0                    | Inserir na Turma |                       | Seg | Ter | Qua | Qui | Sex | Sáb       |
|                                             | CL CORAL   | PARA ADULTOS INTER  | RMEDIÁRIO     |                      |                  | 17:30 até 18:30       | Α   |     |     |     |     |           |
|                                             |            |                     |               |                      |                  | 18:30 até 19:30       | Α   |     |     |     |     |           |
|                                             | Turma      | Vagas na turma      | Vagas para DP | Vagas para adaptação | Opção            | Horário da(s) aula(s) |     |     |     |     |     |           |
| 4                                           | CL1025     | 30                  | 0             | 0                    | Inserir na Turma |                       | Seg | Ter | Qua | Qui | Sex | Sáb       |
|                                             | CURSO LI   | VRE CORAL JUVENIL   |               |                      |                  | 15:30 até 16:30       |     |     |     |     | Α   |           |
|                                             |            |                     |               |                      |                  | 16:30 até 17:30       |     |     |     |     | Α   |           |

Após Inserir na turma, o sistema disponibilizará uma tabela resumo com os dias e horários escolhidos.

| Disciplinas<br>Selecione aqui as disciplinas que deseja cursar, atribuindo turma às mesmas através da coluna opção (se houver o link Inserir ou Apagar). |                            |                          |         |                     |                 |               |                             |                          |                  |  |        |  |
|----------------------------------------------------------------------------------------------------|----------------------------|--------------------------|---------|---------------------|-----------------|---------------|-----------------------------|--------------------------|------------------|--|--------|--|
| Série Cóo<br>1 1 CL<br>Horário                                                                                                    | ligo D<br>6N (<br>de aulas | Disciplina<br>CURSO LIVR | E CORAL | Situação<br>Regular | Turma<br>CLI023 | Opção<br>Apag | o<br>ar da turma            | Matrícula<br>Matriculada | Consultar turmas |  | _      |  |
| Horário de<br>aulas<br>Das 12:30 às<br>13:30                                                                                                    | Segunda                    |                          | Terça   | Quarta              |                 |               | Quinta                      |                          | Sexta            |  | Sábado |  |
| Das 13:30 às<br>14:30                                                                                                    |                            |                          |         |                     |                 |               | CLI023 - CLO<br>CURSO LIVRE | 6N - X<br>E CORAL        |                  |  |        |  |
| Das 14:30 às<br>15:30                                                                                                    |                            |                          |         |                     |                 |               | CLI023 - CLO<br>CURSO LIVRE | 6N - X<br>E CORAL        |                  |  |        |  |

> Para finalizar o agendamento, confirme no botão: **Confirmar matrícula:** 

| Legenda                       |                                                                                    |  |
|-------------------------------|------------------------------------------------------------------------------------|--|
| Disciplina regular 📃 Discipli | na em Dependência 🗾 Disciplina em Adaptação 📃 Horário especial 🚺 Choque de horário |  |
| Opçõe <del>s</del>            |                                                                                    |  |
| Confirmar matrícula           | Emissão do Horário Emissão do Comprovante                                          |  |

> Ao final do agendamento, o sistema disponibilizará a mensagem abaixo.

Clique em Finalizar: SIM

| EMESP TOM JOBIM - MATRÍCULA ON-LINE CURSOS LIVRES 2022                                                                                                    | HnWaMtc1.v1      |
|----------------------------------------------------------------------------------------------------|------------------|
|                                                                                                    |                  |
| Atenção:                                                                                                    |                  |
|                                                                                                    |                  |
| Confirmando a emissão você fechará o processo de <i>Confirmação de Matrícula</i> . Fica imposs<br>quaisquer mudanças pela web, você poderá somente visualizar e re-imprimir os document | ibilitada<br>os. |
| Deseja Finalizar ?                                                                                                    |                  |
| Não Sim                                                                                                    |                  |
| Tela de Finalização do sistema:                                                                                                    |                  |

| EMESP TOM JOBIM - MATRÍCULA ON-LINE CURSOS LIVRES 2022                    |
|---------------------------------------------------------------------------|
|                                                                           |
|                                                                           |
| O sistema fechou o fluxo de Confirmação de Matrícula com sucesso.         |
| Para emitir documentos clique em FECHAR e selecione o documento desejado. |
|                                                                           |
| Fechar                                                                    |

Após realização do agendamento em conformidade com todas as orientações acima descritas, aguarde o contato da Secretaria Acadêmica para a confirmação dos horários escolhidos.

Clique aqui para acessar o aluno@net

Caso tenha qualquer dúvida, por favor, entre em contato com a Secretaria Acadêmica para que possamos ajudá-lo (a) da melhor maneira possível.

Contatos da Secretaria: (11) 3221-0750/(11) 3585-9889 secretaria.aluno@emesp.org.br

> Data do envio: **25/03/2022** Atenciosamente, **Equipe Pedagógica da EMESP Tom Jobim**

> > Página 9|9